## Úprava obrázků

Dnes si zkusíme lehkou úpravu fotek/obrázků.

Na úpravu existuje mnoho programů i aplikací. Některé jsou složité a pouze pro opravdové profesionály. Ve škole si později ukážeme víc, zatím nám postačí základ.

## Zadání je:

Libovolně upravit vybranou fotku, nebo obrázek.

- Je jedno, jestli použiješ obrázek z internetu, nebo fotku, kterou jsi sám/sama pořídil/a.
- Libovolně znamená, že můžeš měnit velikost, něco dokreslit, přidat obrazec, upravit jas, kontrast, sytost barev, nebo nastavit nějaký předem vytvořený "filtr". Zkrátka, co tě napadne. Samozřejmě také, podle možností, které máš k dispozici.
  - Mnohé umí telefony, koukni a vyzkoušej, jestli tvůj telefon nějakou úpravu fotek nezvládne.

Pokud nemáš a neznáš žádný program, zkus to třeba zde:

https://www.upravafotek.cz/modern/

- 1. Zvol si obrázek.
  - a. Kliknutím na "otevřít obrázek" se otevře adresář počítače, kde konkrétní obrázek vybereš ve vlastním počítači.
  - b. Můžeš ale použít i "vzorový" přímo ze stránek.
- 2. Já jsem zvolil fotku rybáře.
  - a. Nyní už si můžeš vybrat, zda chceš měnit velikost, fotku oříznout atd.
  - b. Pro nejefektivnější a nejrychlejší úpravu zkus otevřít okénko "úpravy vzhledu"

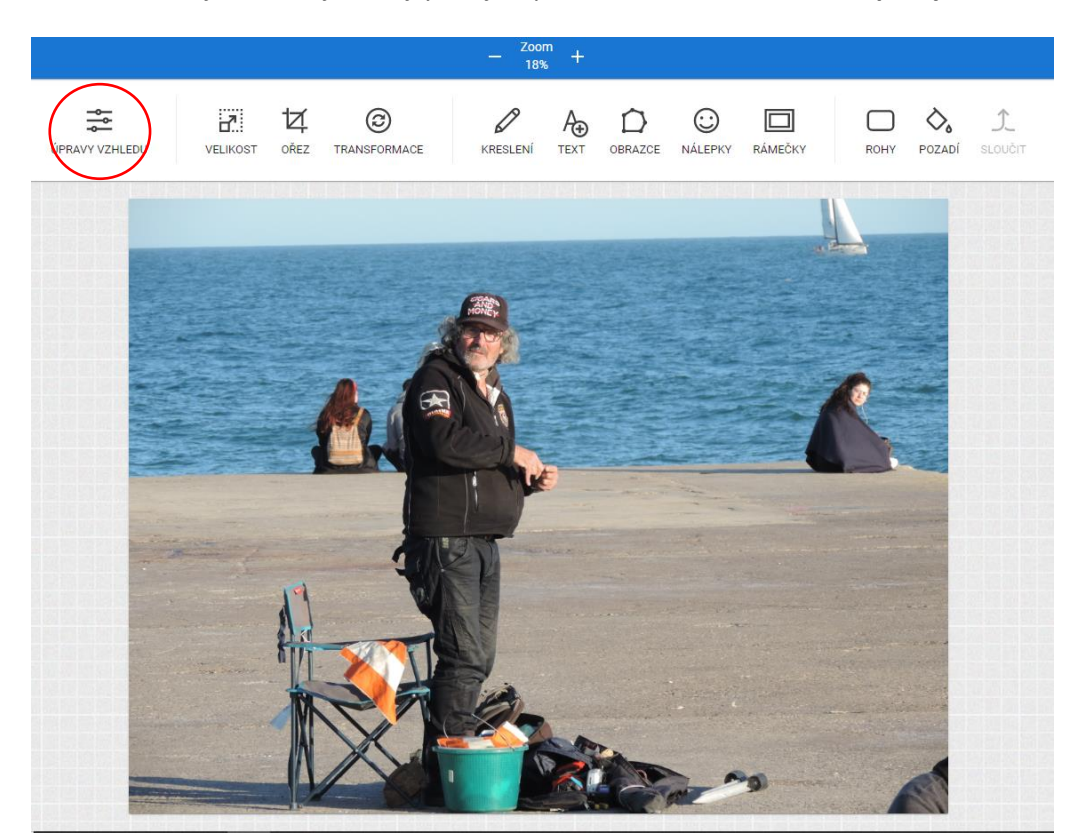

- 3. Rozhodl jsem se pro ořez fotky a přidání filtru.
  - a. Nyní už mi stačí pouze fotku uložit.
  - b. Fotku pojmenuj a vyber formát "PNG" s kvalitou "10".

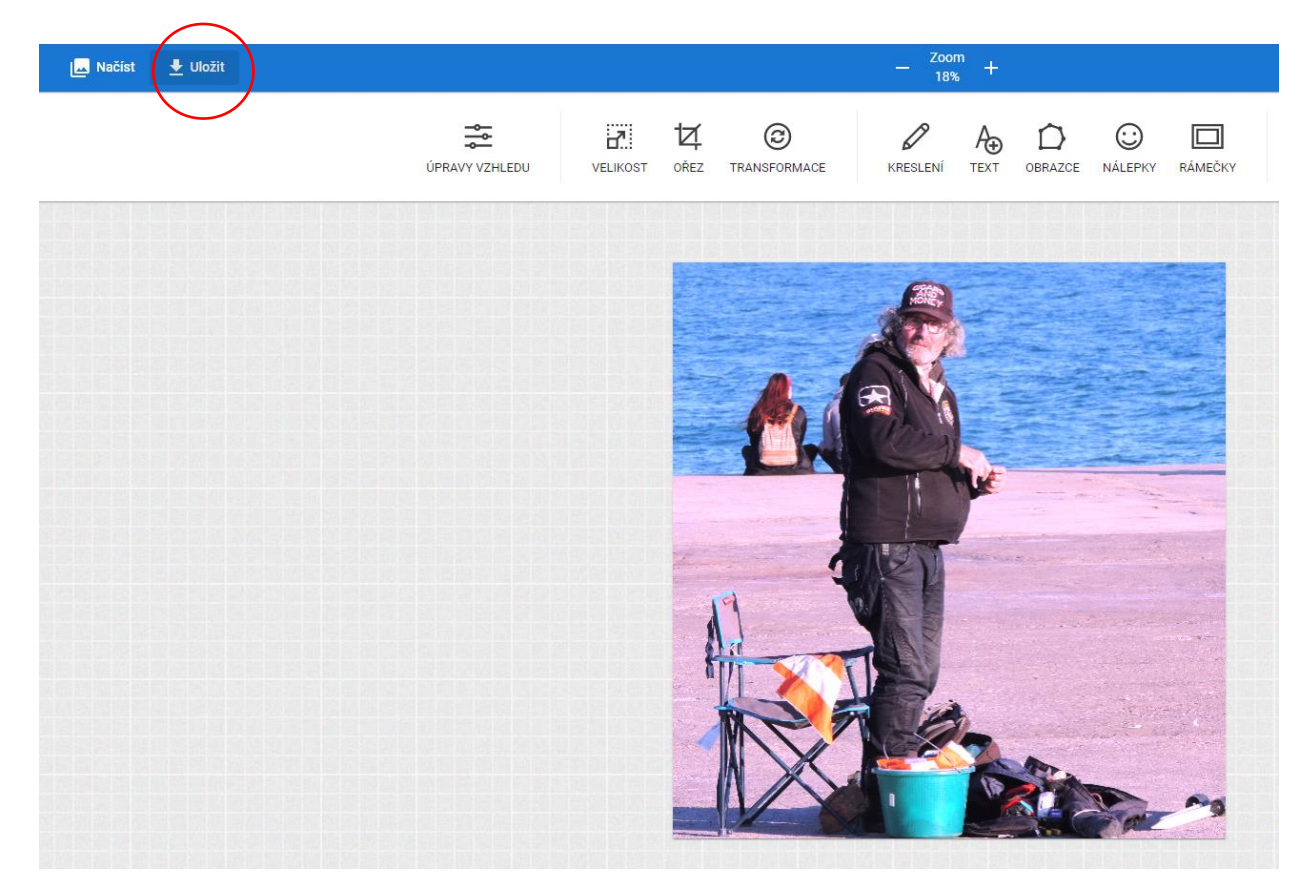

Obrázek si ulož společně s obrázkem, který jsi posledně dělal/dělala v malování.

Zatím mi ho stále neposílej.